## Редактор презентаций Microsoft Power Point (Windows)

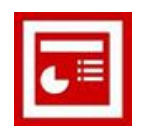

## Практическая работа «Создание учебной презентации»

## Задание: подготовить учебную презентацию «Дикие звери нашего края».

Этап 3. Настройка анимации.

1. Запустите редактор презентаций:

Пуск\ Программы\ Microsoft Office\ Microsoft Office PowerPoint 2003

- Откройте предыдущую работу и сохраните ее как файл PPoint\_3.ppt в своей рабочей папке.
- 3. Выберите любой графический объект на слайде.
- 4. Контекстное меню\ Настройка анимации...
- 5. Справа в области задач нажмите кнопку Добавить эффект:

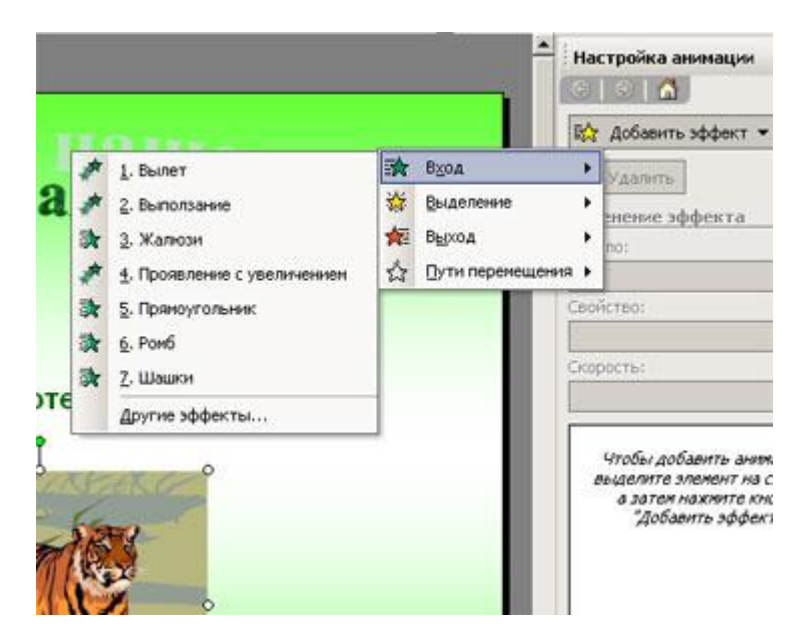

- 6. Выберите к примеру эффект Вход\ Вылет.
- 7. Область задач преобразуется в вид:
- 8. В настройках этого эффекта **Начало** лучше установить **После предыдущего**; направление и скорость по своему усмотрению.
- 9. Если внизу панели стоит галочка Автопросмотр, то настроив направление и скорость Вы сразу увидете демонстрацию этого эффекта.
- 10. Можете просмотреть и другие эффекты, их разные настройки и выбрать то, что Вам нравится. Для эффекта **Пути перемещения** Вам надо будет «карандашом» нарисовать траекторию движения объекта.
- 11. Не забудьте, что анимация на текст нежелательна.

| Настройка анимации                                                   | * ×                  |
|----------------------------------------------------------------------|----------------------|
| 🐼 добавить эффект 🔻                                                  |                      |
| Х Удалить                                                            |                      |
| Изменение: Вылет                                                     |                      |
| Начало:                                                              |                      |
| 🕥 Пощелчку                                                           | -                    |
| Направление:                                                         | 11                   |
| Снизу                                                                | -                    |
| Скорость:                                                            | Contract of Contract |
| Очень быстро                                                         | +                    |
|                                                                      |                      |
|                                                                      |                      |
|                                                                      | 0                    |
| 💮 Порядок 👰                                                          |                      |
| <ul> <li>Порядок</li> <li>Проснотр</li> </ul>                        |                      |
| <ul> <li>Порядок</li> <li>Проснотр</li> <li>Показ слайдов</li> </ul> |                      |

## Этап 4. Настройка смены слайдов.

- 12. Откройте Главное меню\ Показ слайдов\ Смена слайдов... Рассмотрим область задач:
- 13. В верхнем поле выберите эффект (обратите внимание на ленту прокрутки). Настройте скорость, при желании звук.
- 14. Смену слайдов лучше оставить **По щелчку**, если не предусматривается демонстрация презентации в автономном режиме.
- 15. Если Вы хотите ко всем слайдам применить один и тот же эффект, нажмите кнопку **Применить ко всем**, в противном случае повторите эту настройку для каждого слайда.
- 16. Сохраните работу.
- 17. Проверьте работу в Режиме показа слайдов.

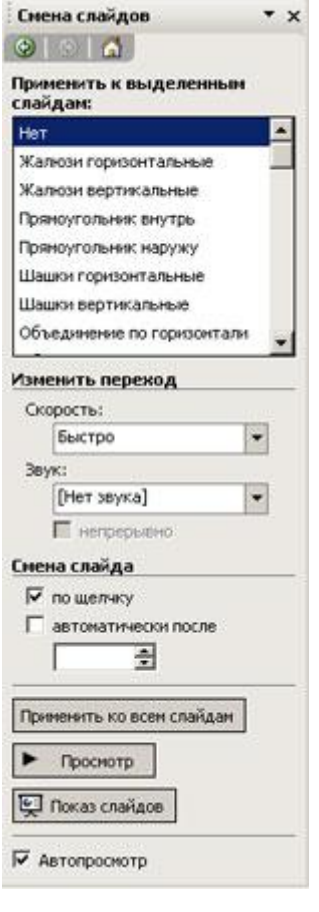